## Istuzioni per l'iscrizione alla cartella condivisa 'dev' in Dropbox

1) Scaricare il client Dropbox per Debian alla seguente pagina: <u>https://www.dropbox.com/install</u>

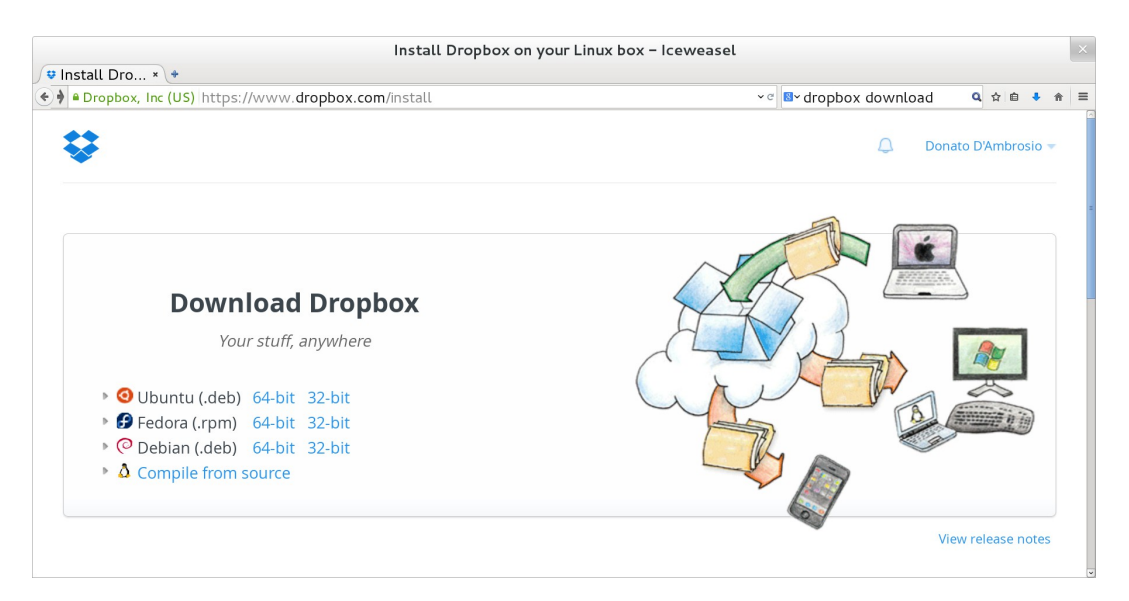

2) Installare il client cliccando con il tasto destro sul file appena scaricato<sup>1</sup>, scegliendo la voce di menu 'Open With Software Installer' e seguire la procedura guidata di *setup*. Al momento della registrazione al servizio scegliere la voce 'I already have a Dropbox account' e loggarsi con email e password inseriti al momento della creazione dell'account Dropbox.

| Dropbox Setup ×                       | Dropbox Setup ×                                                                                                    |  |
|---------------------------------------|----------------------------------------------------------------------------------------------------|--|
| I don't have a Dropbox                | Log in to Dropbox Setup<br>Log in to Dropbox<br>Email: miamail@abc.com<br>Password: ••••••<br>Forgot password?<br>Computer name: debian |  |
| I already have a Dropbox account Next | (e.g. Drew's Laptop) Previous Next                                                                                                    |  |

<sup>1)</sup> Ad esempio 'dropbox\_1.6.2\_i386.deb' se si dispone della versione 32 bit oppure 'dropbox\_1.6.2\_amd64.deb' se si dispone della versione 64 bit di Debian

3) Scegliere l'installazione tipica.

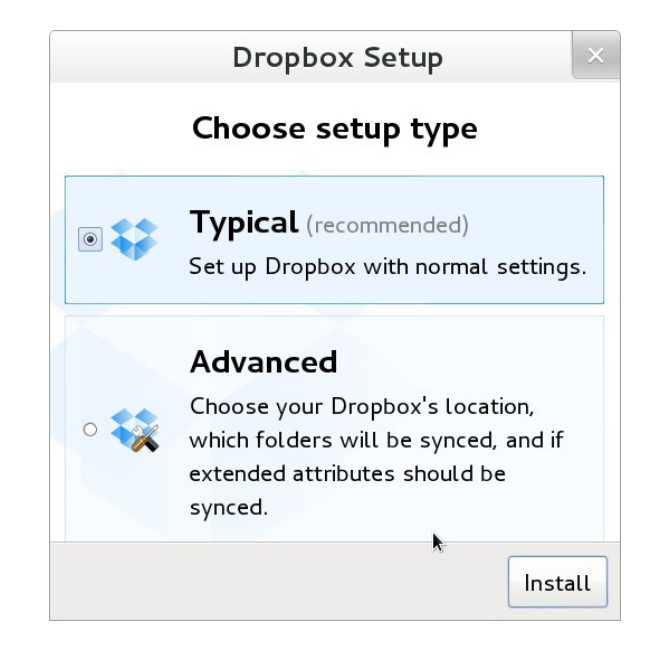

4) Cliccare più volte sul pulsante 'Next' per proseguire l'installazione fino alla schermata di benvenuto dove conviene scegliere il pulsante 'Skip Tour' e, successivamente, il pulsante 'Finish'.

| [                                                                                                   | Dropbox Setu | ib X         | Dropbox Setup ×                                                                                   |  |  |
|----------------------------------------------------------------------------------------------------|--------------|--------------|---------------------------------------------------------------------------------------------------|--|--|
| Welcome to Dropbox, Donato!                                                                         |              |              | That's it!                                                                                        |  |  |
| Dropbox is a special folder on your computer.<br>Simply drop your files into the Dropbox folder and |              |              | Dropbox has finished installing. You're all set up<br>and ready to go. We hope you enjoy Dropbox! |  |  |
| Desktop                                                                                             |              | Dowploads    |                                                                                                   |  |  |
|                                                                                                    |              |              |                                                                                                   |  |  |
| Dropbox                                                                                             | Music        | Pictures     | ☑ Open my Dropbox földer how                                                                      |  |  |
| Part 1 of 5                                                                                         | Previous Sk  | ip Tour Next | Part 5 of 5 Previous Finish                                                                       |  |  |

5) Si aprirà la cartella condivisa 'Dropbox', situata nella home directory (/home/studente/Dropbox).

| •                       | Dropbox          | ×            |
|-------------------------|------------------|--------------|
| File Edit View Go Bookm | narks Help       |              |
| Computer                | <  BHome Dropbox | 🔄 📎 🔍 Search |
| ⊠ Home                  |                  |              |
| Documents               |                  |              |
| Downloads               | Getting          |              |
| Music                   | Started.pdf      |              |
| Pictures                |                  |              |
| 🛙 Videos                |                  |              |
| 🖻 File System           |                  |              |
| 🖲 Trash                 |                  |              |
| Network                 |                  |              |
| Browse Network          |                  |              |
|                         |                  |              |

6) Inviare una mail vuota (senza testo) dall'account email utilizzato per registrarsi a Dropbox all'indirizzo <u>'informaticaperchimici@gmail.com</u>' con oggetto "Aggiungimi" (senza le virgolette). Una volta aggiunti alla cartella condivisa 'dev', la cartella stessa comparirà nella cartella 'Dropbox' con all'interno i programmi svolti a lezione.

|                                  |         | Dropbox     |      | ×        |  |  |
|----------------------------------|---------|-------------|------|----------|--|--|
| File Edit View Go Bookmarks Help |         |             |      |          |  |  |
| Computer                         | < ⊠Home | Dropbox     | (~ ∿ | Q Search |  |  |
| ⊠ Home                           |         | Inglejarter |      |          |  |  |
| Documents                        |         |             |      |          |  |  |
| 🖻 Downloads                      | dev     | Getting     |      |          |  |  |
| ⊠ Music                          |         | Started.pdf |      |          |  |  |
| Pictures                         |         |             |      |          |  |  |
| 📾 Videos                         |         |             |      |          |  |  |
| ■ File System                    |         |             |      |          |  |  |
| 🖲 Trash                          |         |             |      |          |  |  |
| Network                          |         |             |      |          |  |  |
| Browse Network                   |         |             |      |          |  |  |
|                                  |         |             |      |          |  |  |